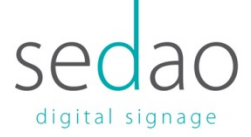

The Windows operating system installed on a Sedaolive Player provides a simple interface for connecting to wireless networks. The procedure for connecting to the network is as simple as navigating to the windows WiFi connections page and entering a password on your Sedaolive Player.

## How to Connect to a Broadcasting Wireless Network

When a wireless network broadcasts its name it will appear in a list of available networks on all computers or devices within its range. To access this list on a Sedaolive Player you'll first need to exit out of the ImageFlyer Cloud software running on your player. To do this you'll need to have a mouse and keyboard plugged into the USB ports on the player. If there's a presentation currently running you'll need to hit the escape key to close the presentation, otherwise you just need to click on the menu icon in the top right, represented by three lines, and select 'Exit'.

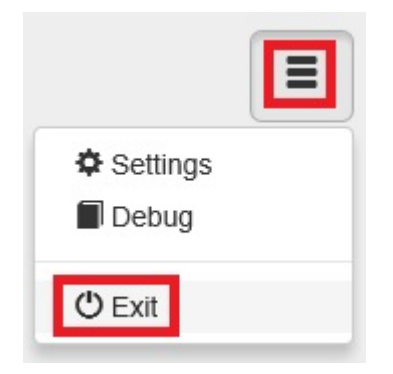

When you exit out you'll be presented with a black windows desktop with blank connection information on the right-hand side of the screen. To get to the wireless settings you first need to bring up the windows task bar; this can be done by moving the mouse pointer to the bottom of the screen, which when done will pop up the taskbar.

| OS Version:<br>Service Pack:<br>Snapshot Time:<br>Subnet Mask:<br>System Type:<br>User Name:<br>Volumes:                  | Ethernet<br>Windows NT 6.2<br>No service pack<br>9/17/2015 1:45 PM<br>255.255.255.0<br>(none)<br>(none)<br>(none)<br>Workstation, Terminal Server, Personal<br>SWEP User<br>C:\29.11 GB NTFS                                   |
|----------------------------------------------------------------------------------------------------|----------------------------------------------------------------------------------------------------|
| Network Type:<br>OS Version:<br>Service Pack:<br>Snapshot Time:<br>Subnet Mask:<br>System Type:<br>User Name:<br>Volumes: | 0 b/s<br>3 Mb/s<br>Ethernet<br>(unknown)<br>Ethernet<br>Windows NT 6.2<br>No service pack<br>9/17/2015 1:45 PM<br>255.255.255.0<br>(none)<br>(none)<br>Workstation, Terminal Server, Personal<br>SWEP User<br>C:\29.11 GB NTFS |
|                                                                                                    | ▲ 💽 🏦 🕪 ENG 9/17/2015                                                                                                    |

## Digital Signage For Every Sector | Software | Hardware | Training | Support

Sedao Ltd., Castle Chambers, 26 Castle Street, Barnstaple, Devon. EX31 1DR. t: +44 (0) 1271 377 977 f: +44 (0) 8714 335 511 w: www.sedao.co.uk e: <u>info@sedao.co.uk</u>

Registered address: 66B High Street, Black Swan Yard, Andover, Hampshire SP10 1NG | Registered in England and Wales No. 05217995 | VAT No. 851695302

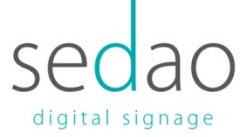

With the task bar up you should be able to see the WiFi connection icon, a series of vertical bars with a little star over them, you simply need to left click this icon to bring up a list of available wireless networks.

| • | <b>N 11</b> | ENG | 1:48 PM<br>9/17/2015 |
|---|-------------|-----|----------------------|

From the list locate the network you wish to connect to and click or tap on its name. In our example we'll be connecting to 'Sedao Cloud 1', your network will have a different name however and if you're not sure of the name you will need to contact your local IT administrator.

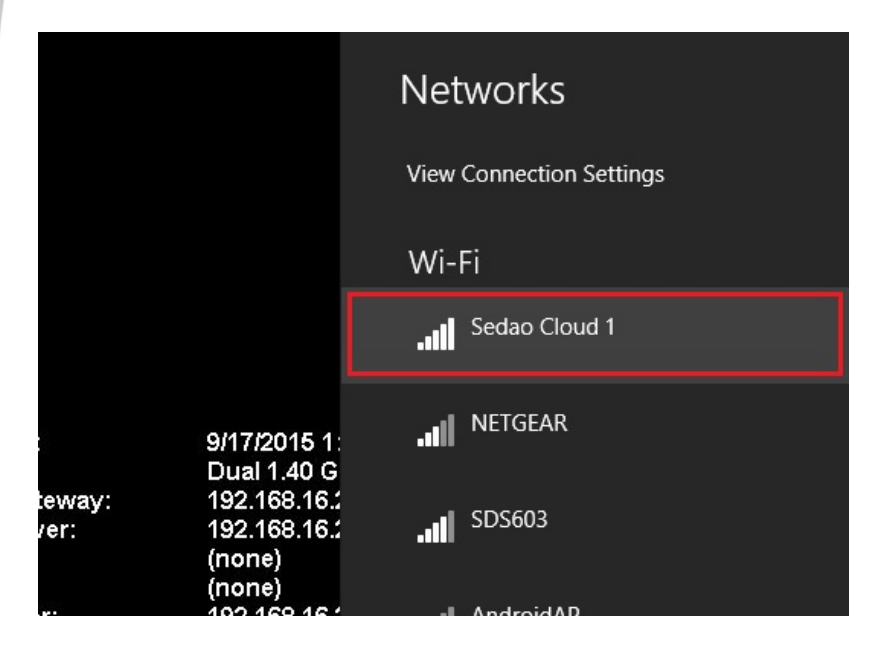

Make sure you have the 'Connect automatically' box checked, so that Windows will automatically connect to the network any time your Sedaolive Player is within range, and click 'Connect'.

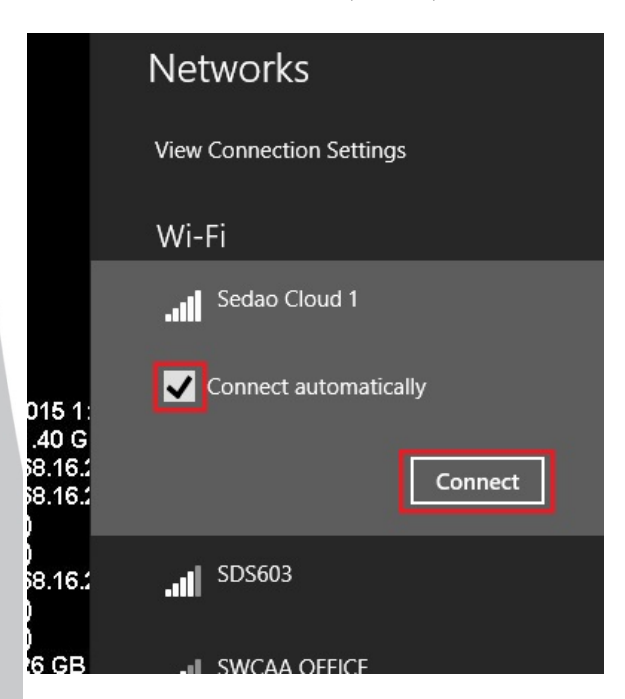

## Digital Signage For Every Sector | Software | Hardware | Training | Support

Sedao Ltd., Castle Chambers, 26 Castle Street, Barnstaple, Devon. EX31 1DR. t: +44 (0) 1271 377 977 f: +44 (0) 8714 335 511 w: www.sedao.co.uk e: <u>info@sedao.co.uk</u>

Registered address: 66B High Street, Black Swan Yard, Andover, Hampshire SP10 1NG | Registered in England and Wales No. 05217995 | VAT No. 851695302

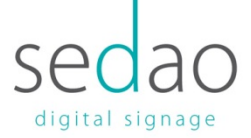

Windows will scan for the security settings of the network and then prompt you for a security key. Enter the key carefully, as it will be case specific, and click or tap 'Next'. You can view it before pressing 'Next' by clicking or tapping the eye-like icon on the right of the password field.

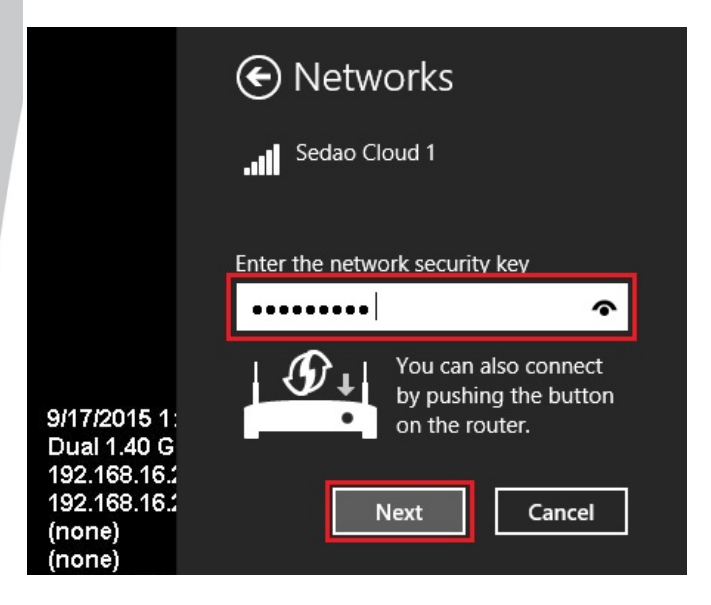

Once connected, you'll be prompted to choose whether or not to enable sharing on the network. For the Sedaolive Players we recommend enabling sharing.

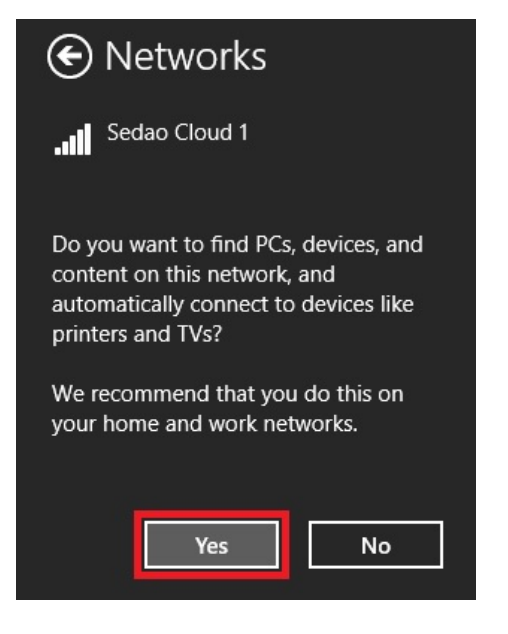

Once you've successfully connected, the networking entry in the WiFi list will change to say it's now *Connected*. Also, the network icon from the taskbar notification area will change to depict the strength of your connection.

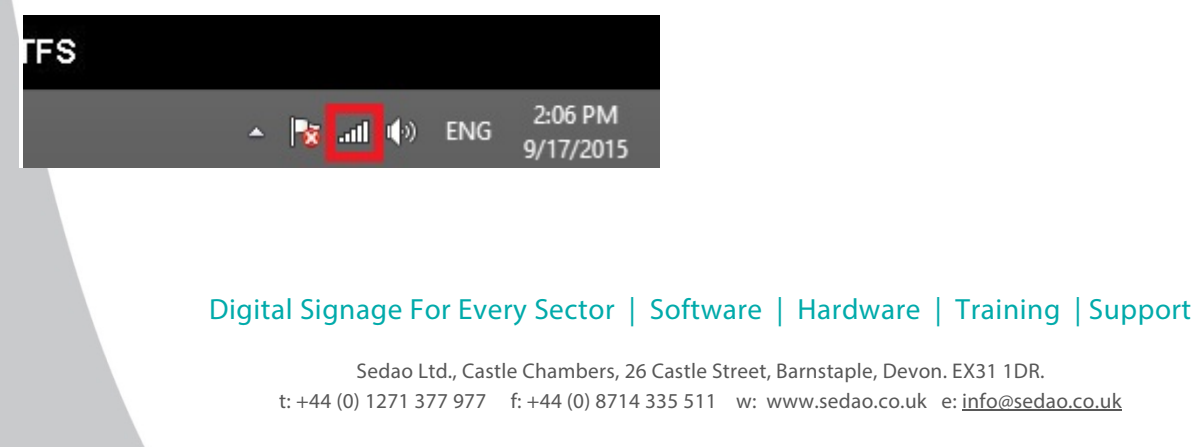

Registered address: 66B High Street, Black Swan Yard, Andover, Hampshire SP10 1NG | Registered in England and Wales No. 05217995 | VAT No. 851695302